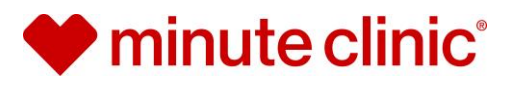

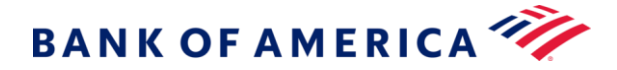

ID:

First Name:

Last Name:

# **Bank of America Health Screening**

CVS MinuteClinic Health Screening Form

## new for 2024-2025: what you must bring to your screening

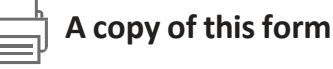

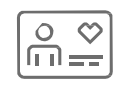

#### Your medical id / insurance card

You must present a printed copy of this form or display on your mobile device so that the MinuteClinic provider can identify you as a Bank of America wellness program participant and properly process your screening.

Screenings performed at CVS MinuteClinic are covered under your Aetna, Anthem BCBS, and United Healthcare medical plan so please ensure you bring your medical id card to your visit. A copay or deductible and coinsurance may apply. The results of your screening will be transferred to your medical plan.

#### what to know before your visit

- Our practitioners provide basic health + cholesterol screenings to patients 18 years or older.
- For the best results, it is recommend (Not required) that you fast 8 to 12 hours before your visit.
  - Fasting is when you consume only water.
  - Drink plenty of water so your body is well hydrated for the test.

#### how to make an appointment and find a local MinuteClinic (appointments required)

- 1. Visit www.minuteclinic.com and select "Clinic Locator", or call 1 (866)389-2727
- 2. Enter your zip code, city and state, or street address and select "find a clinic"
- 3. Local clinics will appear with approximate wait times

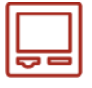

#### Check in Instructions

- Follow Pre-check in instructions sent to you via email and/or text OR scan the QR code visible on the kiosk screen using your 1. mobile device when you arrive.
- Follow the prompts through the digital check in experience, selecting "Use Other Coverage" for your payment type when 2. prompted.
- 3. Answer the acknowledgement and consents, you will then be checked in!
- 4. Show your printed or digital voucher to the provider upon entering the clinic for your visit.

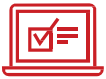

### MinuteClinic provider instructions (required):

1. Insurance: Select the appropriate Medical plan and capture group/member ID. For employer select: Bank of America 2. Enter Chief Complaint: Bank of America Employee Health Screening

3. Manually input "ID#" from top of form in 1st additional special offer field.

#### Within smartset:

- 1. First: select Dietary Surveillance and counseling (Z71.3)
- Then: select displayed code for appropriate BMI
- 3. Also: select code for Need for lipid screening (Z13.220)
- 4. Add: additional diagnosis codes as appropriate